# CATALOGO DI ATENEO

### ACCESSO ALLE BANCHE DATI

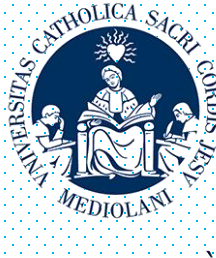

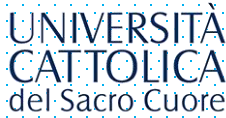

### ACCESSO AL CATALOGO ELETTRONICO

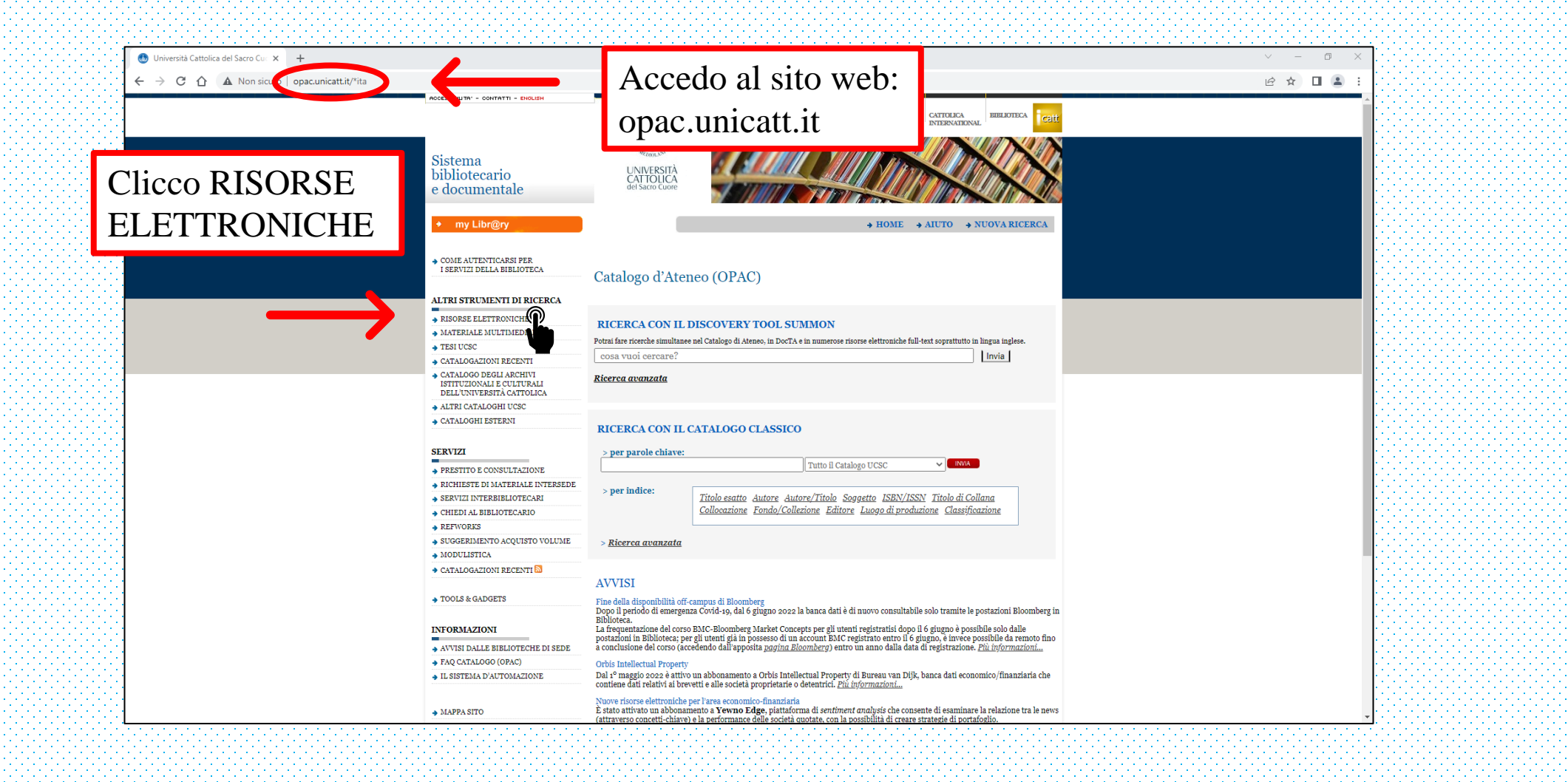

# ACCESSO ALLA SEZIONE BANCHE DATI

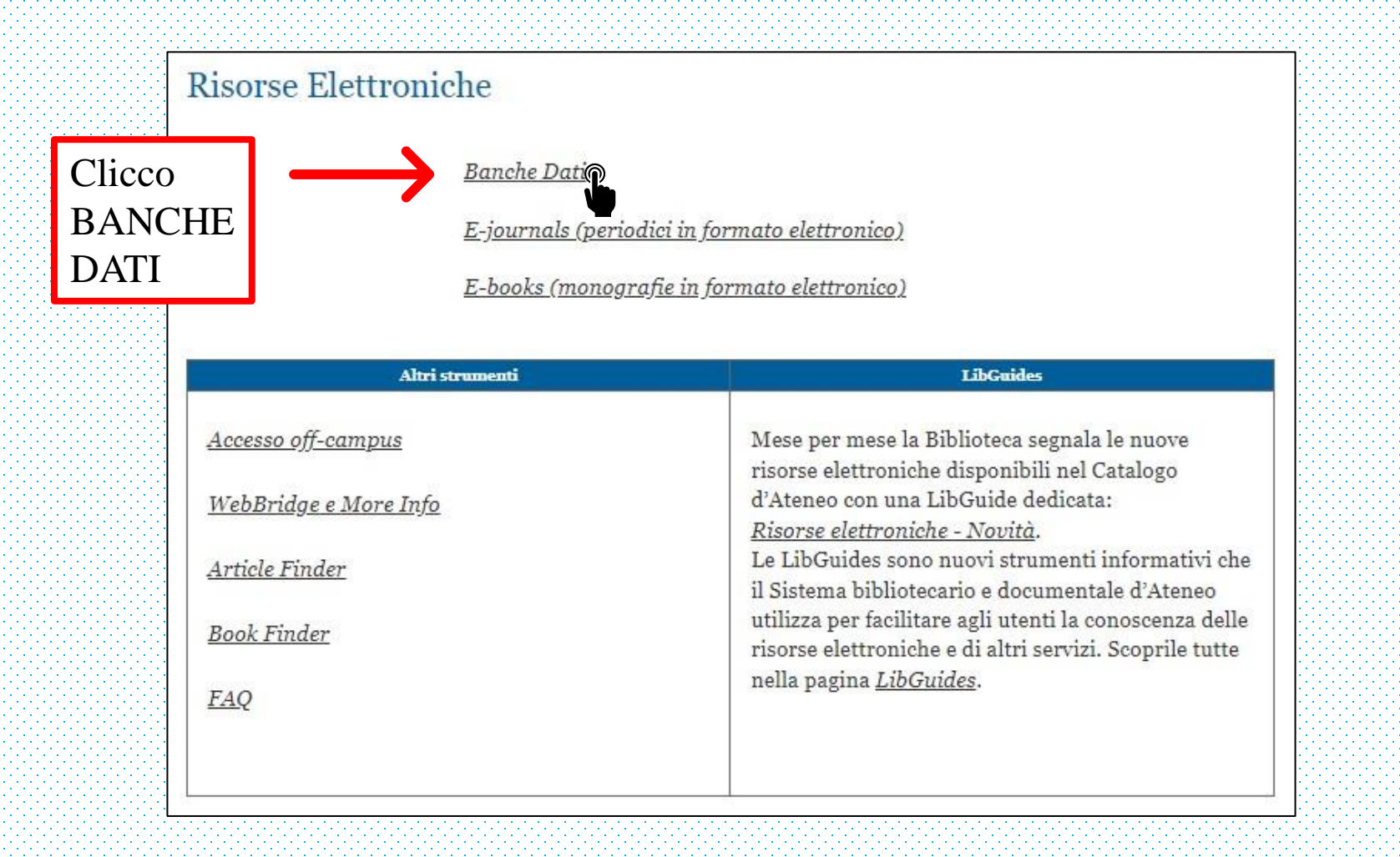

# **OPZIONI DI RICERCA**

Se conosco già quale banca dati desidero consultare, posso accedere inserendo qui il suo nome

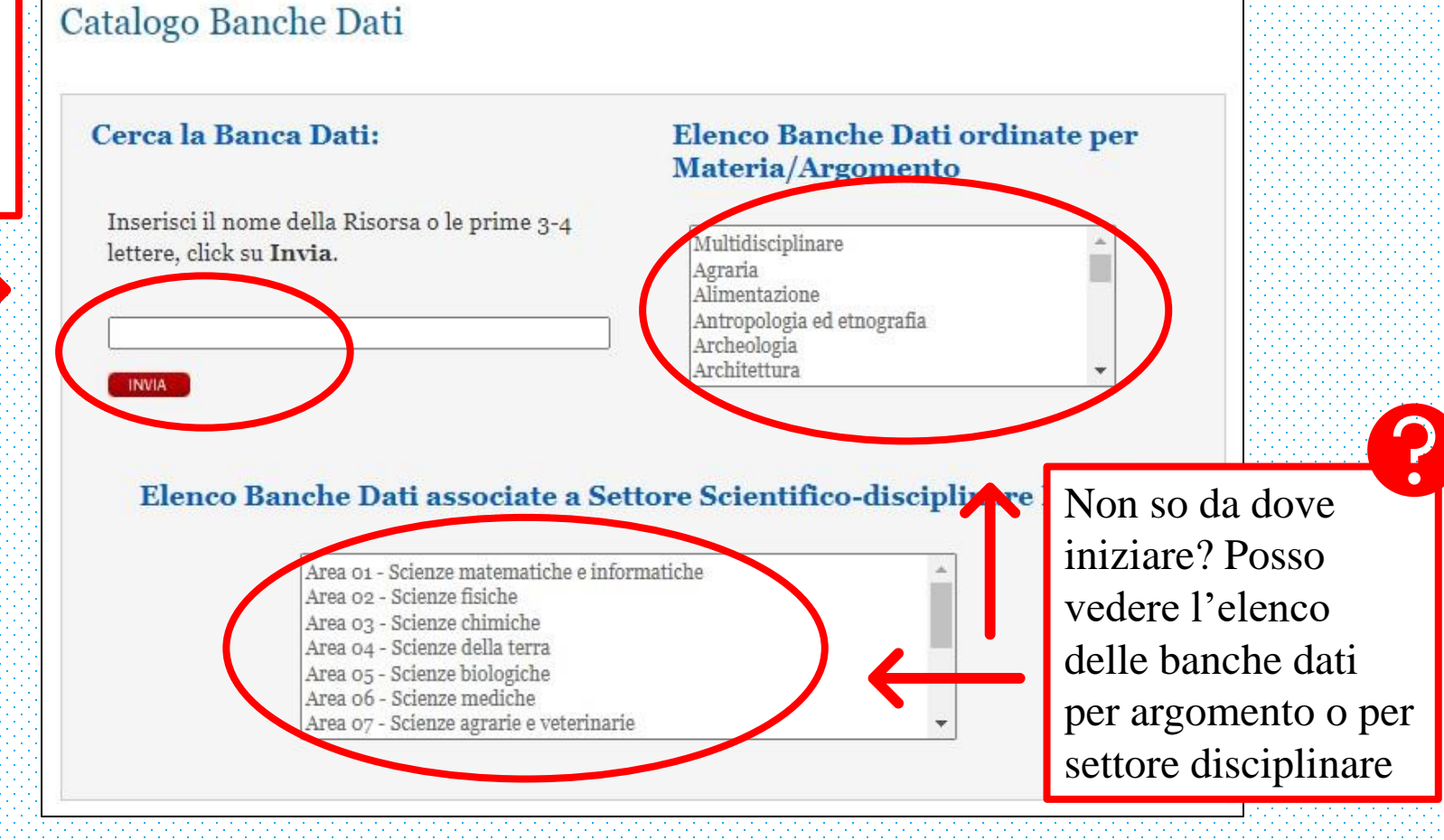

### **RICERCA PER NOME**

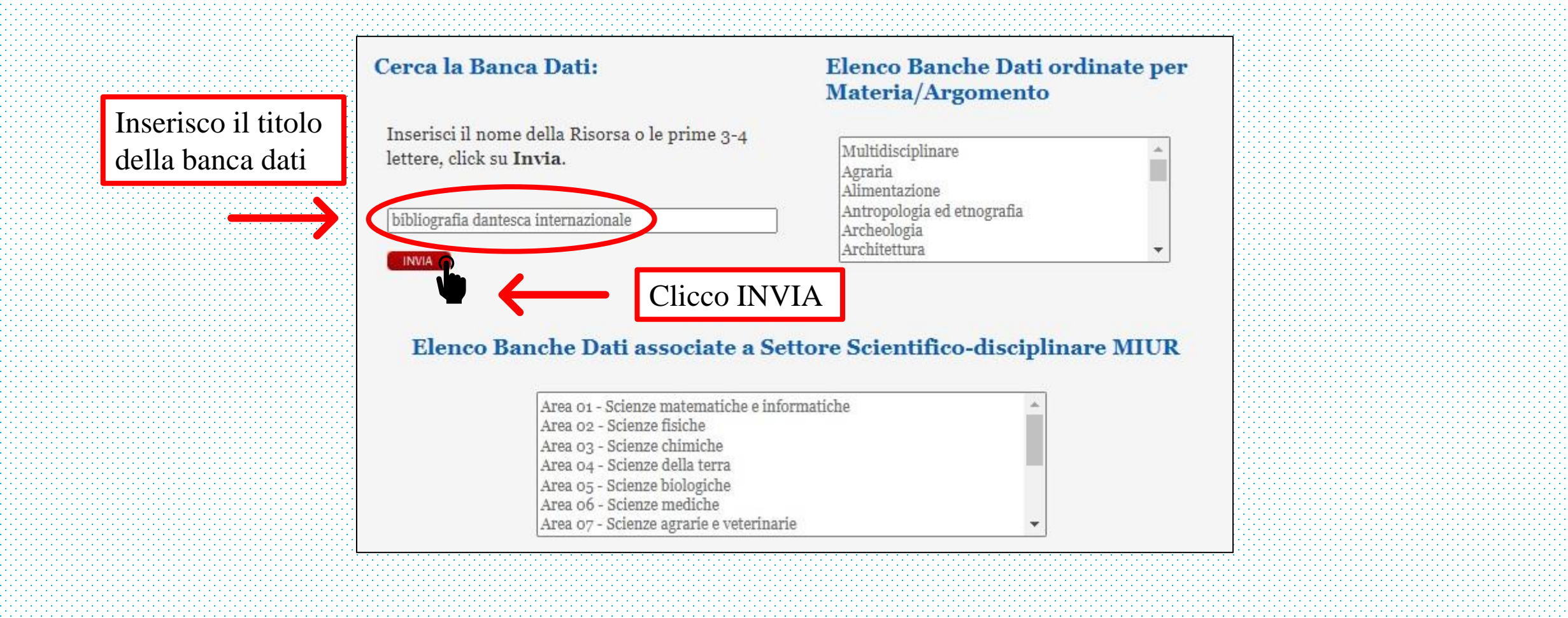

## RICERCA PER ARGOMENTO O SETTORE

#### Cerca la Banca Dati:

INVIA

Inserisci il nome della Risorsa o le prime 3-4 lettere, click su **Invia**.

#### Elenco Banche Dati ordinate per Materia/Argomento

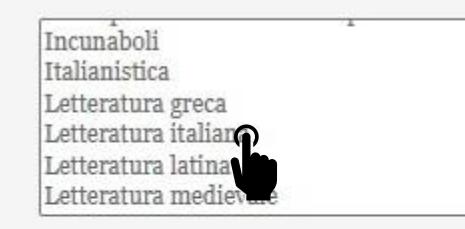

#### Elenco Banche Dati associate a Settore Scientifico-disciplinare MIUR

Area o8 - Ingegneria civile e Architettura Area o9 - Ingegneria industriale e dell'informazione Area 10 Scienze dell'antichità, filologico-letterarie e storico-artistiche Area 12 Scienze storiche, filosofiche, pedagogiche e psicologiche Area 13 - Scienze giuridiche Area 13 - Scienze economiche e statistiche Area 14 - Scienze politiche e sociali Per vedere tutte le banche dati relative a un argomento o a un settore è sufficiente cliccare su quello di proprio interesse

### ELENCO DEI RISULTATI

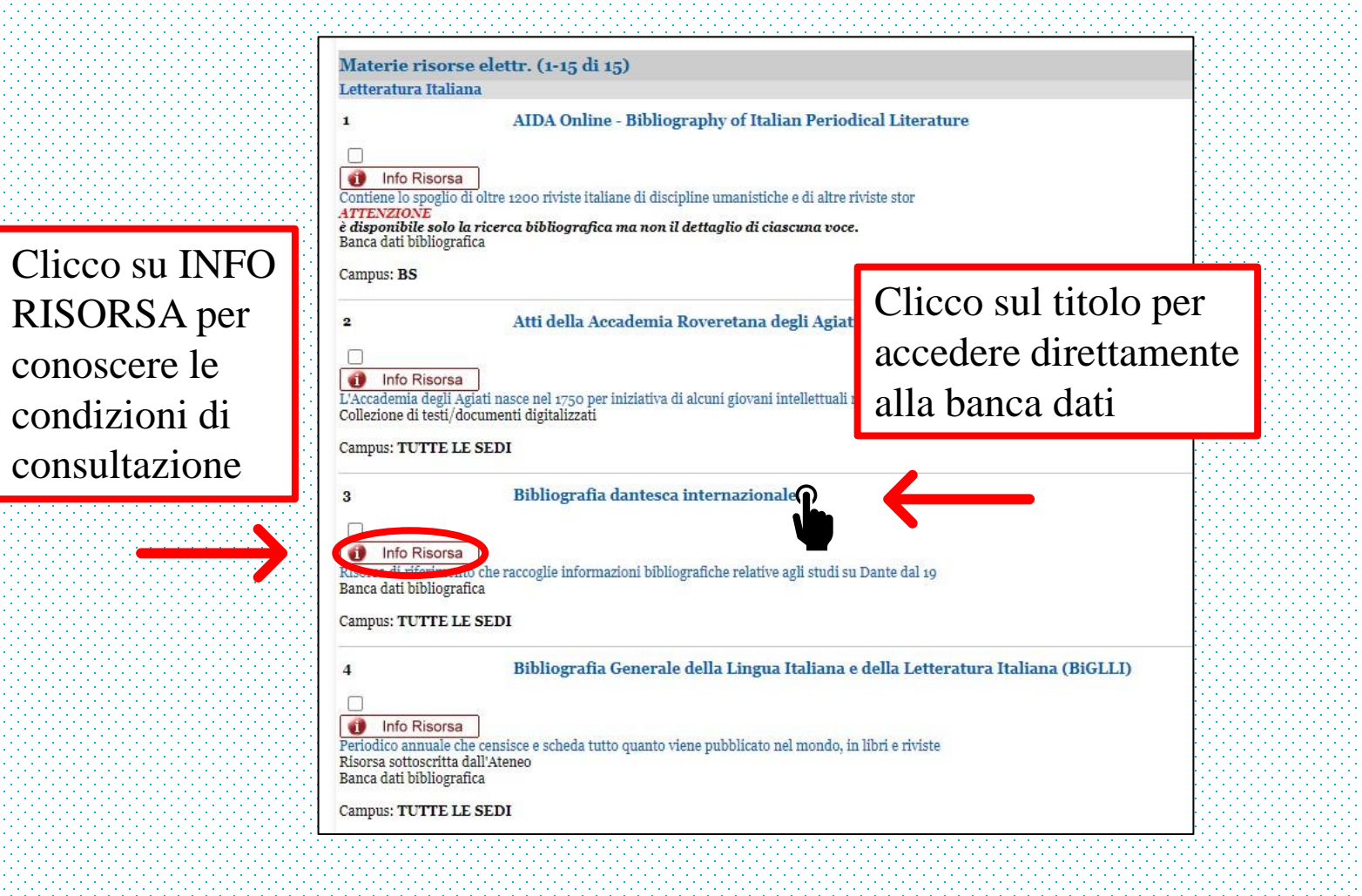

## **INFO RISORSA**

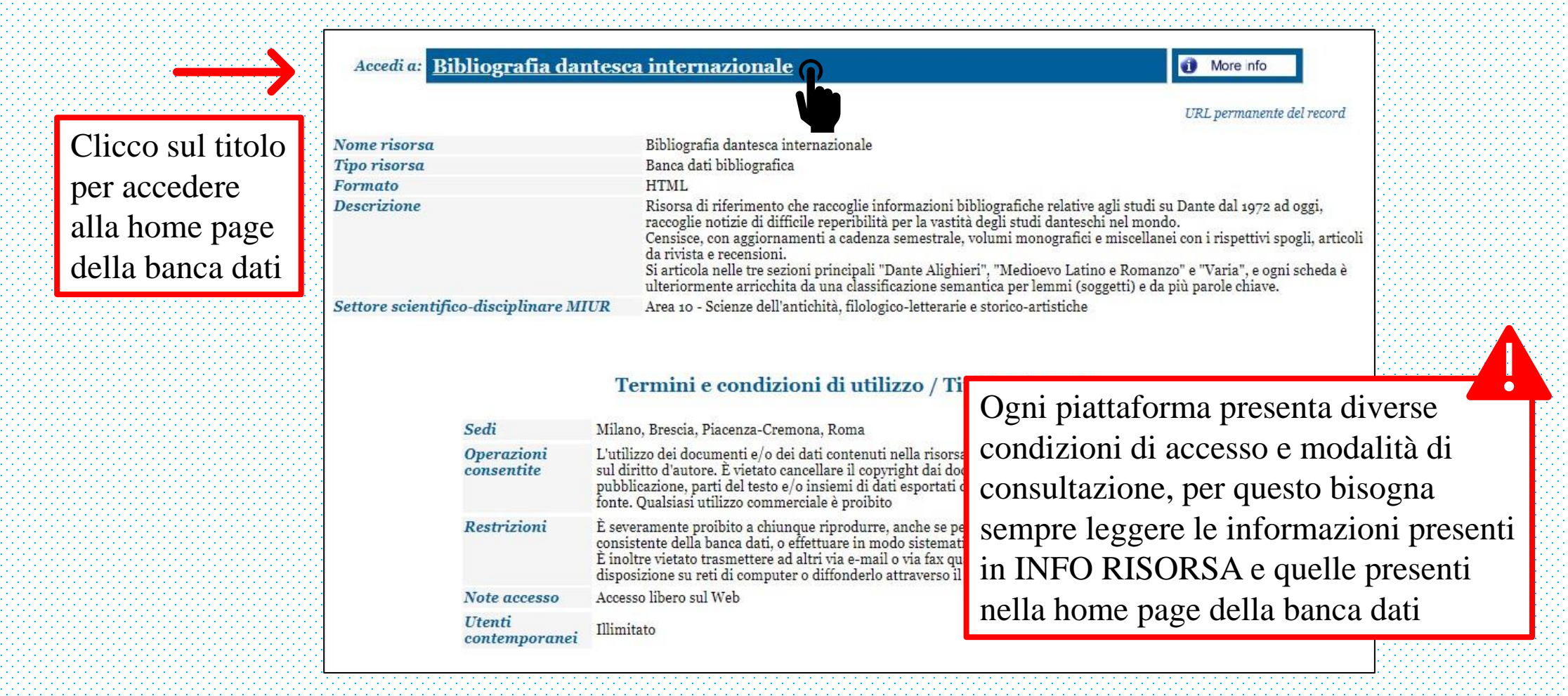

### CREDENZIALI ICATT

Per accedere ad alcune banche dati devo inserire le mie credenziali iCatt

| Avvis | 0                      | ~     |
|-------|------------------------|-------|
| Inser | isci utente e password | G     |
| Uter  | te                     |       |
| Pas   | sword                  | D     |
| REGI  | STRATI                 | ACCED |

Clicco ACCEDI